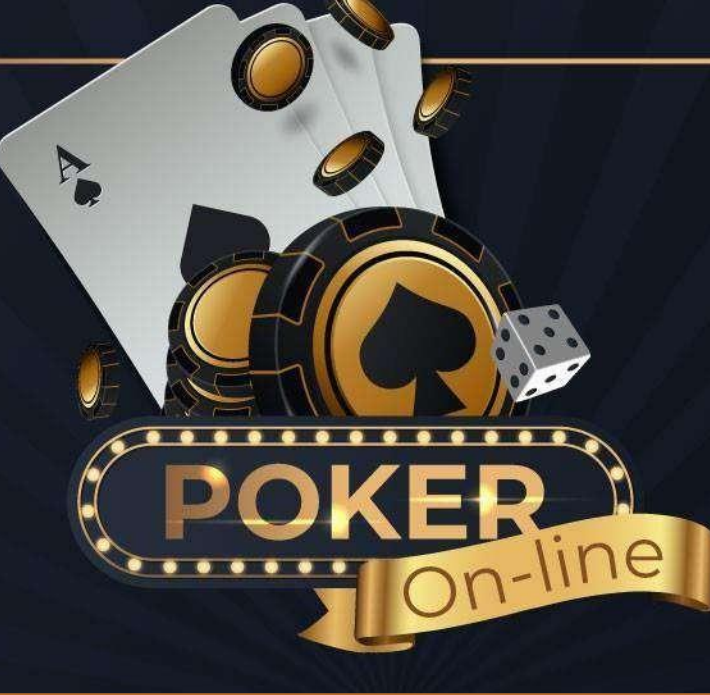

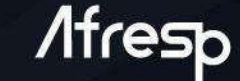

## RANKING HOLD'EM ONLINE DA AFRESP

### PASSO A PASSO ACESSO POKER STARS

(acesso por meio de desktop, notebook ou celular nos sistemas operacionais Android e iOS) Acesse: www.pokerstars.com e clique em "Download PokerStars". /lfresp Iniciará o download do arquivo PokerstarsInstall.exe. Baixe e execute a instalação.

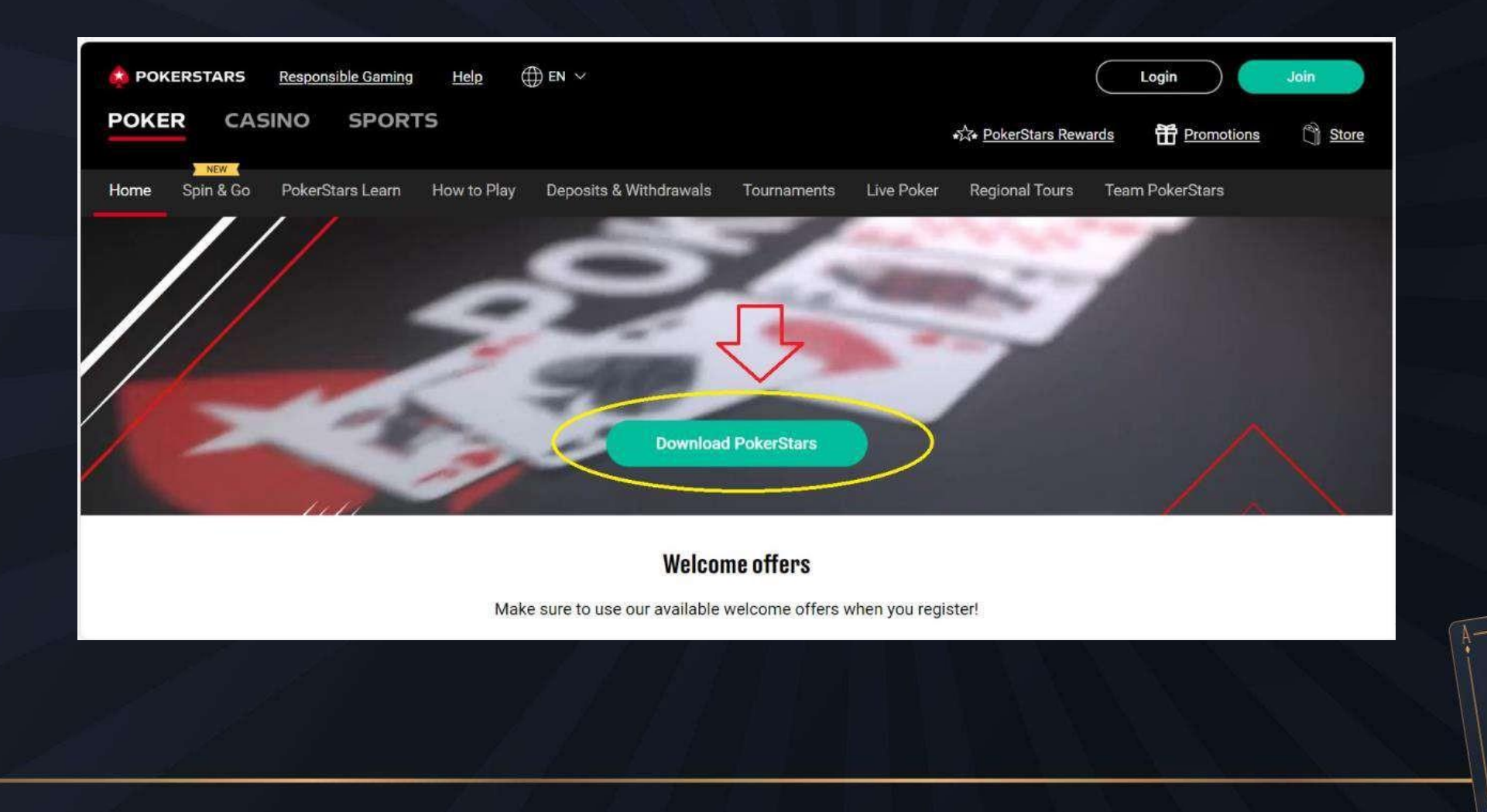

#### Acesse o aplicativo PokerStars e crie seu usuário

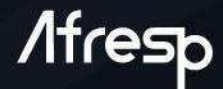

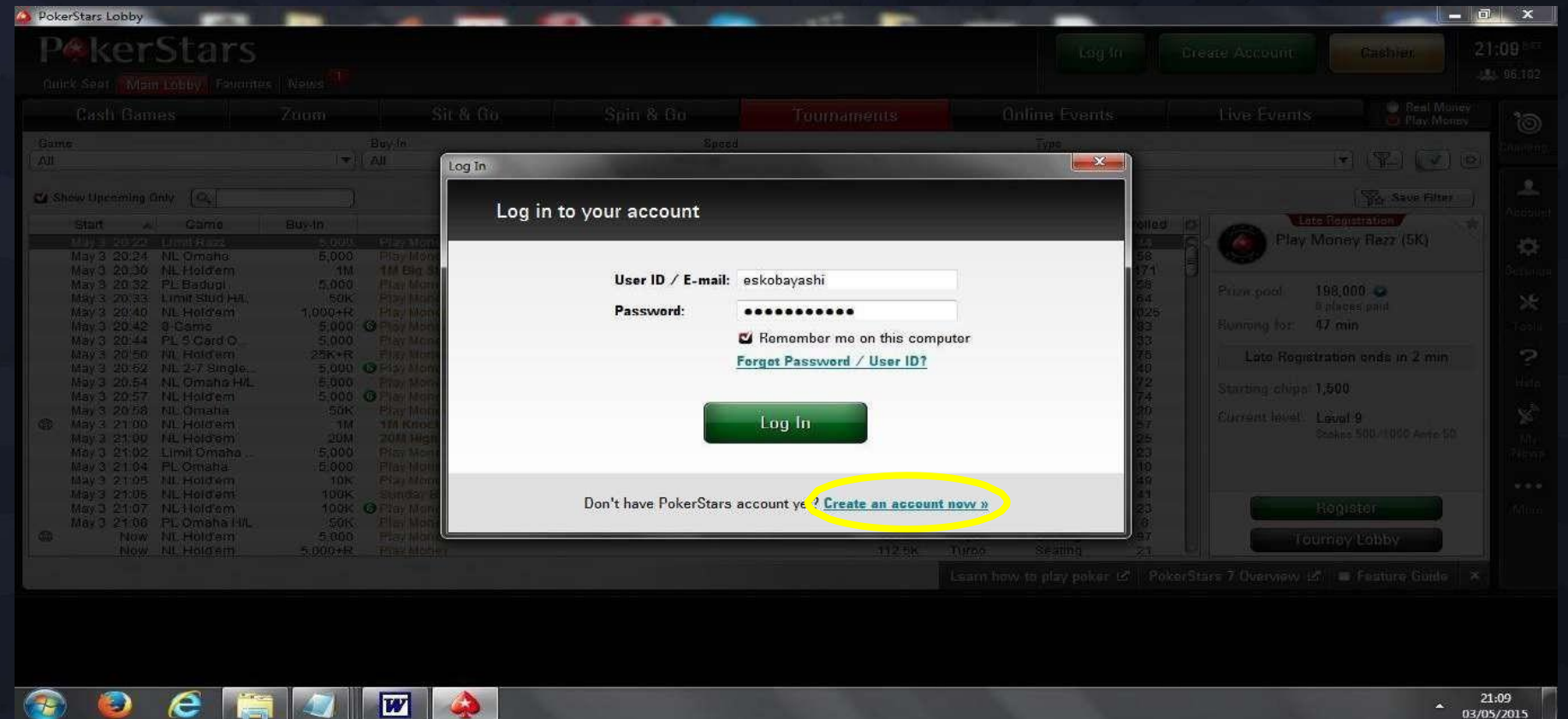

A 03/05/2015

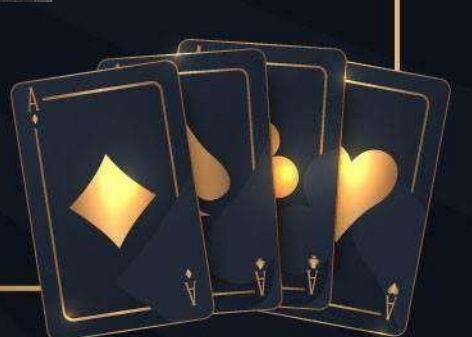

### Clique no botão "Home Games"

**Afresp** 

| PokerStars Lobby                       |                                             |                                                    |                                                                                                    |                                                              |                                                |                  |            |                                                                                                    | 3                     | - 6                                                                                                    | ) ×                |
|----------------------------------------|---------------------------------------------|----------------------------------------------------|----------------------------------------------------------------------------------------------------|--------------------------------------------------------------|------------------------------------------------|------------------|------------|----------------------------------------------------------------------------------------------------|-----------------------|----------------------------------------------------------------------------------------------------|--------------------|
| 🏟 POKERSTA                             | RS Pok                                      | er (B)Sports                                       |                                                                                                    |                                                              |                                                |                  |            | POKERSTARS                                                                                                    | Cashi                 | ler 1                                                                                                    | 2:04 <sup>BR</sup> |
| Juick Seat All Games                   | Favorites Respons                           | sible Gaming                                       |                                                                                                    |                                                              |                                                | esk              | obayashi 🤐 |                                                                                                    | \$20.2                | 25 ©                                                                                                    |                    |
| Cash Zoom                              | Home Gar                                    | nes Sit &                                          | Go Spin & G                                                                                        | io Kick-Off                                                  | Tourney                                        | Carnival Se      | ries Po    | wer Path                                                                                                    | Events                | <ul> <li>Real Money</li> <li>Play Money</li> </ul>                                                                                                    | 1                  |
| IAME                                   |                                             |                                                    | STAKES                                                                                             |                                                              |                                                | TABLE SIZE       |            |                                                                                                    |                       |                                                                                                    | The Pr             |
| lo Limit Hold'em                       | 4                                           | × · · · · ×                                        | r) All                                                                                             |                                                              |                                                | All              |            |                                                                                                    |                       | 🕑 😤 🕶                                                                                                    | The Ne             |
| - == == == = = = = = = = = = = = = = = | 👔 📋 Hide Full Table                         | ę                                                  |                                                                                                    |                                                              |                                                |                  |            |                                                                                                    |                       | 👾 Save Filter                                                                                                    | ) <del>\</del>     |
|                                        | Stakes 🗸                                    |                                                    |                                                                                                    | Pirs Wait                                                    | Avg Pot                                        | Pirs/Flop H      | i/hr 🕸 🗐   |                                                                                                    | Arete                 | ¢                                                                                                    | Му                 |
| rete                                   | \$200/\$400                                 | NL Hold'em                                         | Où                                                                                                 |                                                              |                                                |                  |            |                                                                                                    | Diavara               |                                                                                                    | Reward             |
| emele                                  | \$100/\$200                                 | NL Hold'ern                                        | 61                                                                                                 |                                                              |                                                |                  |            |                                                                                                    | Flayers               |                                                                                                    |                    |
| steria II                              | \$50/\$100                                  | NL Hold'em                                         | 6                                                                                                  |                                                              |                                                |                  |            |                                                                                                    |                       |                                                                                                    | 6                  |
| ioira II                               | \$50/\$100                                  | NL Hold'em                                         | G Cap                                                                                              | 3                                                            |                                                |                  |            |                                                                                                    |                       |                                                                                                    |                    |
| arus                                   | \$25/\$50                                   | NL Hold'em                                         | 9                                                                                                  |                                                              |                                                |                  |            |                                                                                                    |                       | 100 C                                                                                                    | Challen            |
| aurus II                               | \$25/\$50                                   | NL Hold'em                                         | Cap                                                                                                | 1                                                            |                                                |                  |            |                                                                                                    |                       | 0                                                                                                    | 200                |
| lytaemnestra                           | \$25/\$50                                   | NL Hold'em                                         | 6 Short                                                                                            | 2                                                            |                                                |                  |            | <u>C</u>                                                                                                    |                       |                                                                                                    | n n                |
| aocoon II                              | \$25/\$50                                   | NL Hold'em                                         | 6                                                                                                  | 2                                                            |                                                |                  |            | and the second second s |                       | aller and                                                                                                    |                    |
| hromios                                | \$10/\$20                                   | NL Hold'em                                         | 9 Ante                                                                                             |                                                              |                                                |                  |            | 0                                                                                                    |                       | 2                                                                                                    | Leade              |
| ines                                   | \$10/\$20                                   | NL Hold'ern                                        | 9                                                                                                  | 2                                                            |                                                |                  |            |                                                                                                    |                       | Contraction of the local division of the local division of the loc | Board              |
| ellona                                 | \$10/\$20                                   | NL Hold'em                                         | Ante                                                                                               |                                                              |                                                |                  |            |                                                                                                    | -                     |                                                                                                    |                    |
| ortuna                                 | \$10/\$20                                   | NL Hold'em                                         | 6 Cap                                                                                              | 1                                                            |                                                |                  |            |                                                                                                    | -                     |                                                                                                    | 1                  |
| nesthus II                             | \$10/\$20                                   | NL Hold'em                                         | Short                                                                                              | 1                                                            |                                                |                  |            |                                                                                                    | Play Now              |                                                                                                    | 000                |
| zigsohn                                | \$10/\$20                                   | NL Hold'ern                                        | 6                                                                                                  | 2                                                            | \$535                                          | 26%              | 98         |                                                                                                    | and the second second |                                                                                                    | More               |
| erthus II                              | \$5/\$10                                    | NL Hold'em                                         | 9 Ante                                                                                             |                                                              |                                                |                  |            |                                                                                                    | Observe               | . 5                                                                                                    | )                  |
| acadiera II                            | \$5/\$10                                    | NL Hold'em                                         | 9                                                                                                  |                                                              |                                                |                  | × Ľ        |                                                                                                    |                       |                                                                                                    |                    |
|                                        |                                             |                                                    |                                                                                                    |                                                              |                                                |                  | Learn ho   | w to play poke                                                                                                    | r 🗗 🗖 Featu           | ire Guide 🛛 ×                                                                                                    |                    |
|                                        |                                             |                                                    | DAWED                                                                                              | THE A                                                        | \$1M in bo                                     | oosted free dail | y          |                                                                                                    |                       |                                                                                                    |                    |
|                                        | 2                                           | HENUNCE                                            |                                                                                                    | Be.                                                          | tickets.<br>Terms apply.                       |                  | E F        | lay                                                                                                    |                       |                                                                                                    |                    |
|                                        | <u>ما</u>                                   |                                                    |                                                                                                    |                                                              | o                                              | -                |            |                                                                                                    |                       |                                                                                                    |                    |
|                                        | SPK 1000, Malta, is licens<br>August 1, 201 | ed and regulated by the<br>8). Gambling can be har | s registered address at opino<br><u>Molta Gaming Authority</u> und<br>mful if not controlled and m | er license no. MGA/B2C/213/<br>ay lead to addiction! General | 1901g, st Julians<br>2011 (awarded on<br>1900s | Mga              | G Gam      | Care Ro                                                                                                    | 18+                   |                                                                                                    |                    |
|                                        |                                             | 10. S                                              |                                                                                                    |                                                              |                                                |                  |            |                                                                                                    |                       |                                                                                                    |                    |
|                                        |                                             |                                                    |                                                                                                    |                                                              |                                                |                  |            |                                                                                                    |                       |                                                                                                    |                    |
|                                        |                                             |                                                    |                                                                                                    |                                                              |                                                |                  |            |                                                                                                    |                       |                                                                                                    |                    |
|                                        |                                             |                                                    |                                                                                                    |                                                              |                                                |                  |            |                                                                                                    |                       |                                                                                                    |                    |
|                                        |                                             |                                                    |                                                                                                    |                                                              |                                                |                  |            |                                                                                                    |                       |                                                                                                    |                    |
|                                        |                                             |                                                    |                                                                                                    |                                                              |                                                |                  |            |                                                                                                    |                       |                                                                                                    |                    |
|                                        |                                             |                                                    |                                                                                                    |                                                              |                                                |                  |            |                                                                                                    |                       |                                                                                                    |                    |

### Entrará na página principal do home games. Clique em "Join a Poker Club"

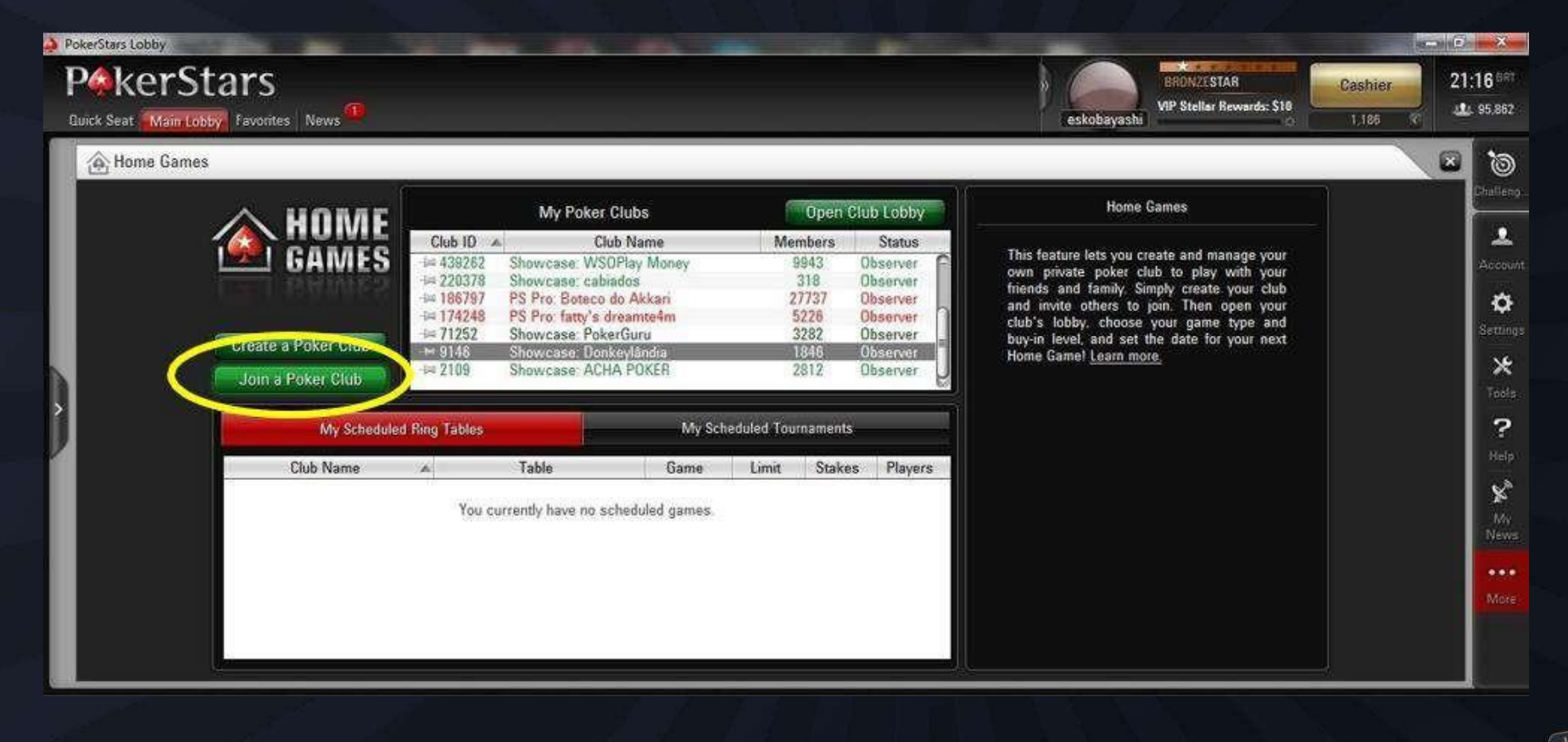

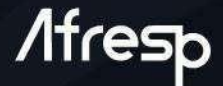

Informe os seguintes dados:
1- Club ID: 1998890
2- Invitation Code: TorneioEstadual
3- Your Name: seu login de usuário
4- Clique em "I agree the terms..."
5- Clique em "Join Club"

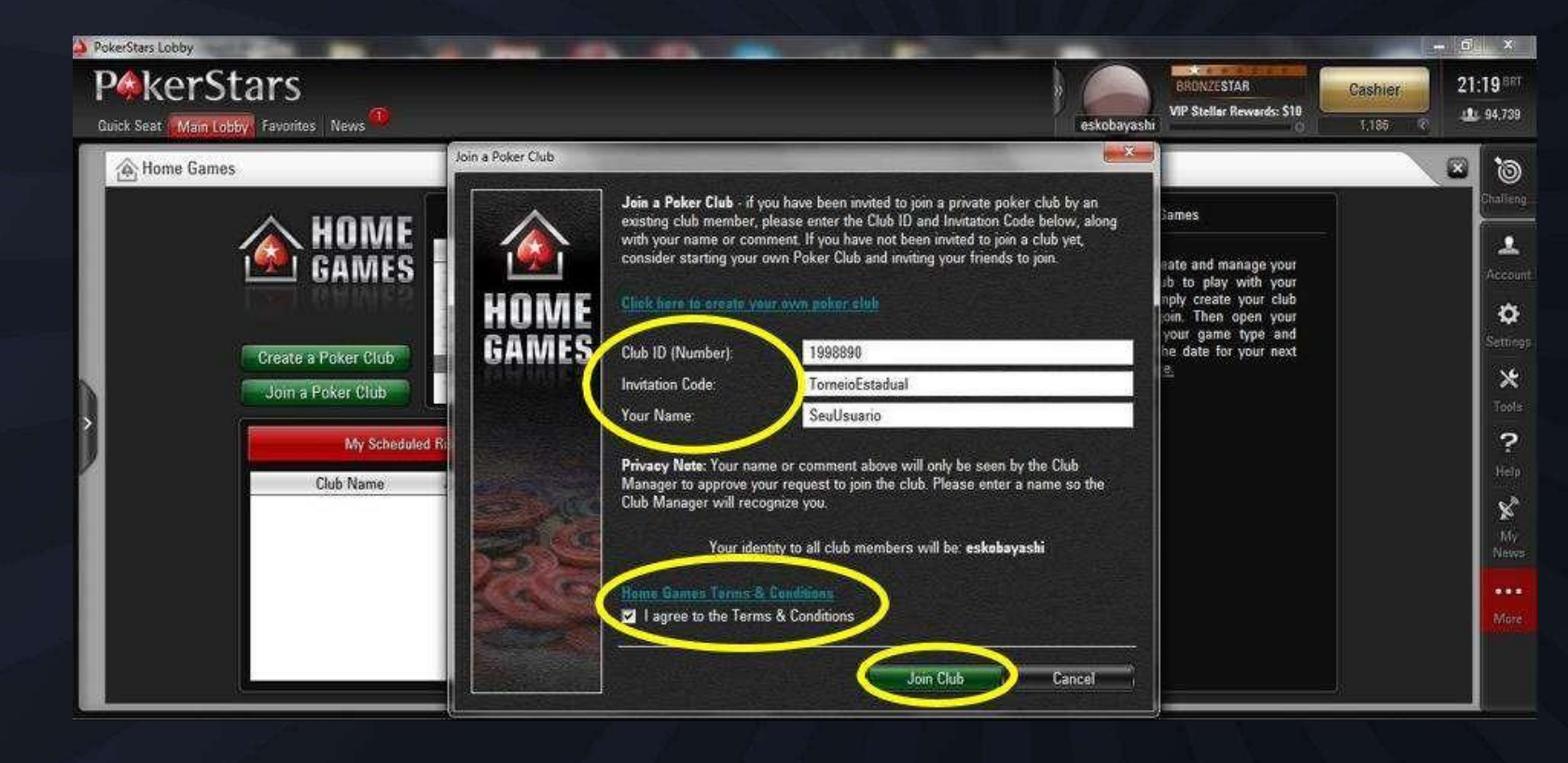

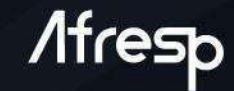

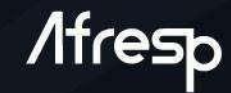

Aparecerá uma mensagem que a solicitação foi adicionada com sucesso e o administrador irá autorizá-lo.

Basta aguardar a aprovação

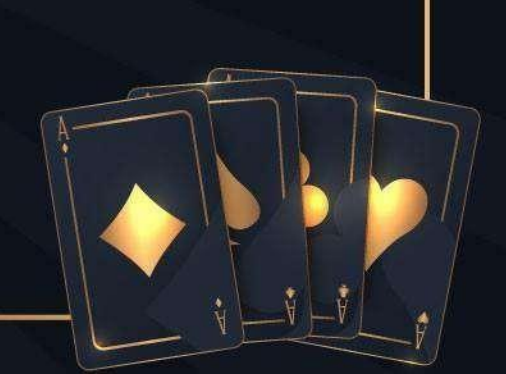

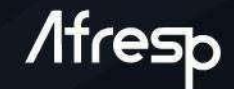

Enquanto aguarda para entrar no torneio, vamos adquirir fichas para sua participação.

É necessário ter o total de 20.000 mil fichas fictícias para iniciar o jogo.

É bem simples, siga as instruções!

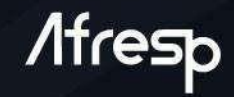

# Vá até o menu no canto superior direito e clique em "Caixa" para gerenciar suas fichas.

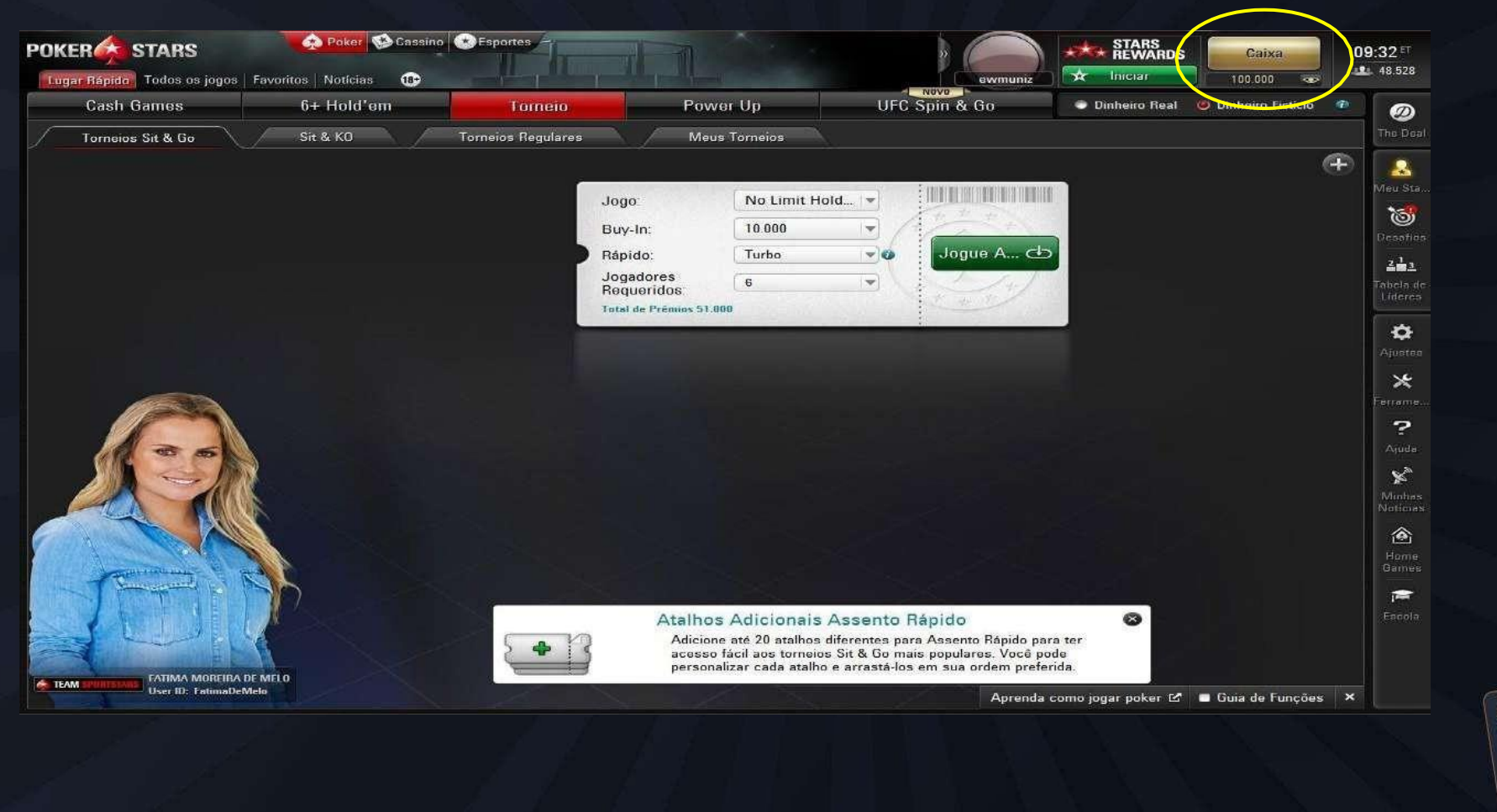

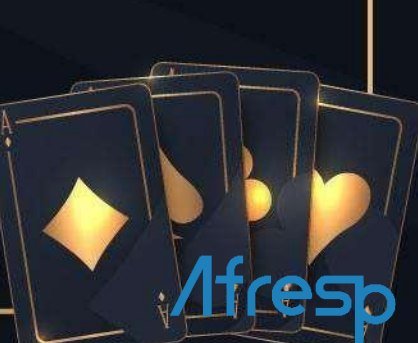

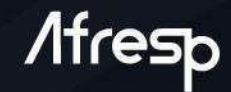

### Na tela "Caixa", clique na aba superior "Dinheiro fictício" para arrecadar suas fichas.

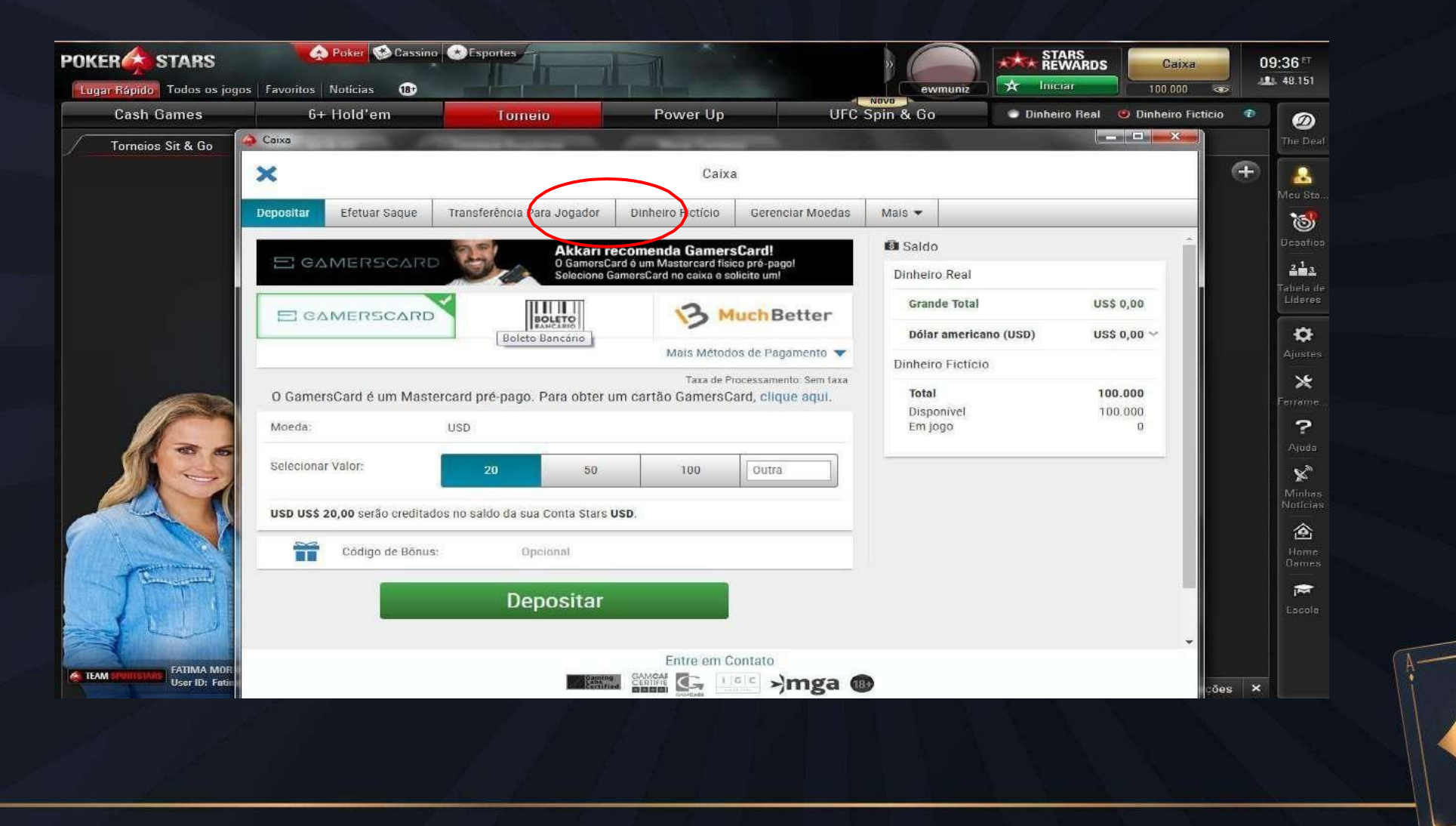

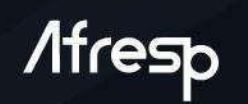

### Agora clique em "arrecadar"

| 🔶 Lobby PokerStars                        | 📣 Caixa              |               |                            |                   |                  |           |               | - 0 | ×         | -                                                       | a x                  |
|-------------------------------------------|----------------------|---------------|----------------------------|-------------------|------------------|-----------|---------------|-----|-----------|---------------------------------------------------------|----------------------|
| POKER                                     | *                    |               |                            | Caixa             |                  |           |               |     |           | Caixa                                                   | 11:27 티<br>쇼 56.592  |
| Cash Zoom                                 | C Depositar          | Efetuar Saque | Transferência Para Jogador | Dinheiro Fictício | Gerenciar Moedas | Mais 💌    |               |     | 1         | <ul> <li>Dinheiro Rea</li> <li>Dinheiro Fict</li> </ul> | il<br>ícia Ø         |
| Jogo<br>No Limit Hold'em                  |                      | ~             | 0-14-                      | 055 (00           |                  | 🕼 Sal     | do            |     |           | • 7.                                                    | J The Deal           |
| Ver 😑 == 🖂 🎯 🖸                            | Esci                 | Q             | Saluo                      | 955.623           |                  | Dinhe     | eiro Real     |     |           | 🖗 Salvar Filtro                                         | Meu Sta              |
| Mesa<br>Elvira US\$<br>Klymene III US\$   | /alc<br>200<br>200   | G             | Arrecadar                  |                   |                  | Gra       | ande Total    |     | res       |                                                         | Meu Stars            |
| Actor US\$<br>Rana US\$<br>Avior US\$     | 100<br>100<br>50/    |               | Company Fish               |                   |                  | Dinhe     | eiro Fictício |     | 8         |                                                         | Desafios             |
| Misenus USS<br>Sahila USS<br>Marceline US | 50<br>50<br>525      |               | Comprar Fici               | las               |                  | To        | ial           |     | IV-II     | asta 2                                                  | Tabela de<br>Lideres |
| Despina US<br>Erynia US<br>Morrison US    | 5 25<br>5 25<br>5 25 |               |                            |                   |                  | Dis<br>Em | n jogo        |     | \$ 10     | 10.000                                                  | 4 🗘                  |
| Miram III US<br>Henan III US<br>Certi US  | 5 10<br>5 10<br>5 10 |               |                            |                   |                  |           |               |     | - 5       | -                                                       | Ajustes              |
| Z Lupus US<br>Halleria US<br>Trusanda US  | 6 10<br>6 10<br>6 10 |               |                            |                   |                  |           |               |     | 77.54     | i juntar a essa me                                      | Harrame              |
| Watsonia US<br>Miranda US<br>Sycorax US   | 5 1C<br>5 1C<br>5 1C |               |                            |                   |                  |           |               |     | gor<br>ar | a                                                       | •••<br>Mais          |
| Titan US                                  | \$ 5)<br>\$ 5)       |               |                            |                   |                  |           |               |     | G         | uia de Euncões                                          | ×                    |

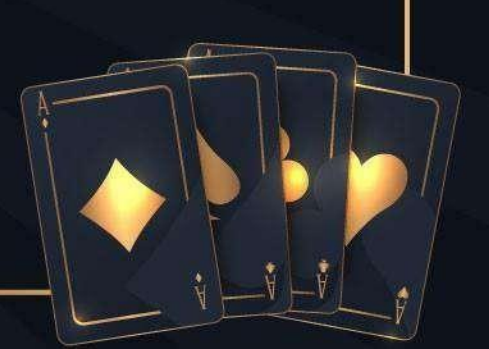

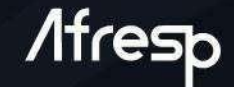

Pronto! Você já arrecadou suas fichas e pode dar seus lances.

Caso tenha problema com esse processo, entre em contato com o Eugênio (WhatsApp - (11)99934-5040) ou com a Diretoria de Esportes, vamos buscar outras alternativas para iniciar sua partida.

Importante! O processo de arrecadação disponibiliza 15 mil fichas e só pode ser feito a cada 4 horas.

Voltando ao torneio, assim que o administrador aprovar, aparecerá na lista de "My poker clubs" o clube: "Poker **AFRESP**".Clique duas vezes para entrar.

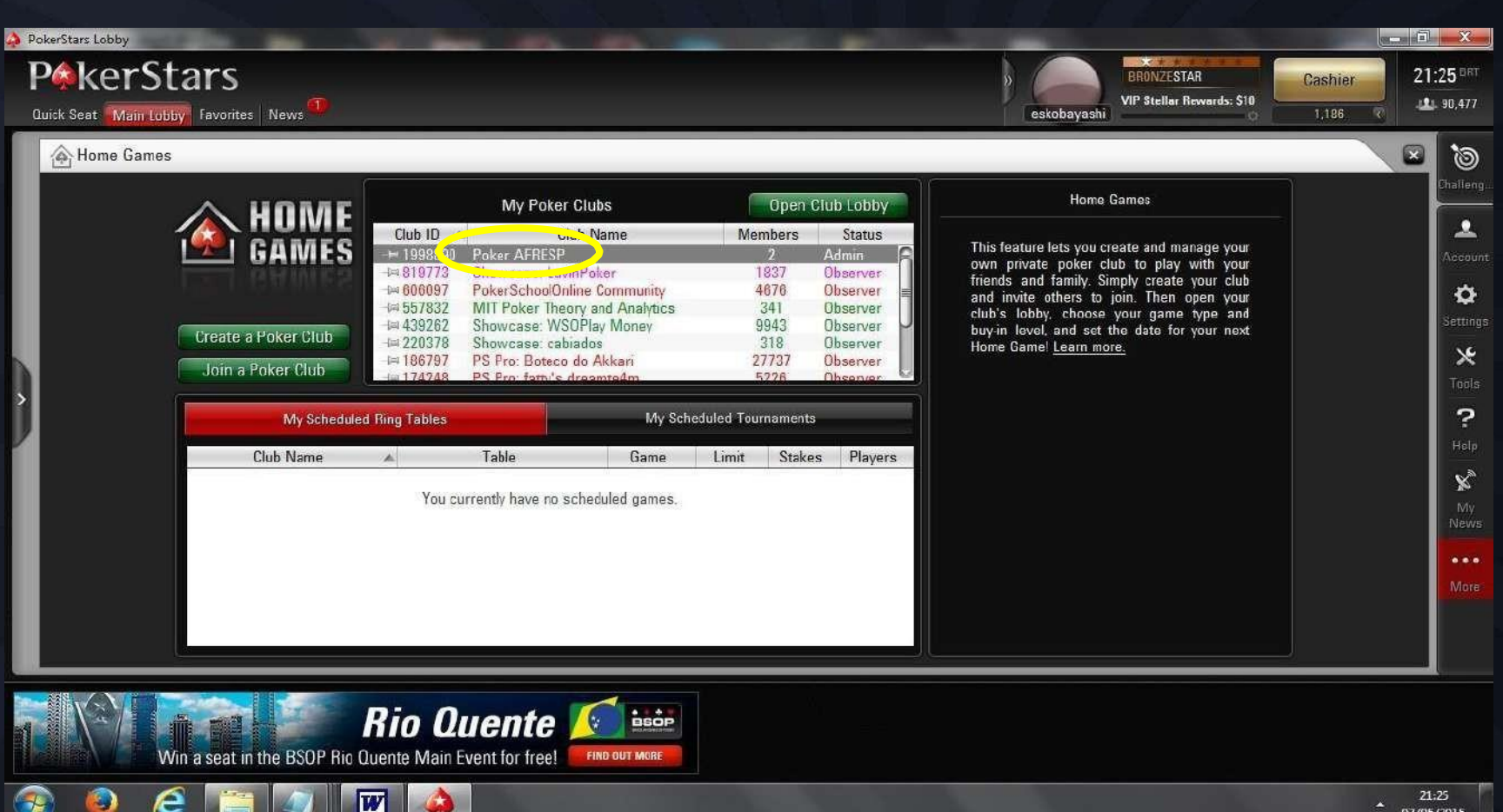

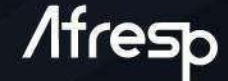

03/05/2015

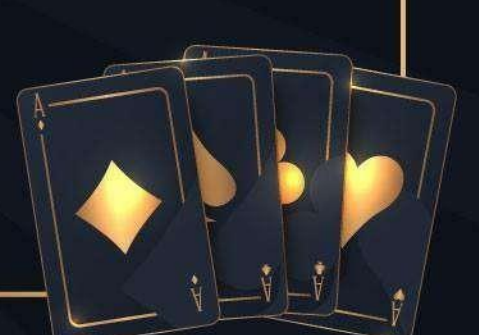

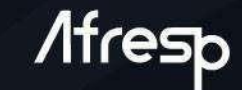

### Após entrar no Home Game da Afresp, clique no Botão "Schedule" e dê um duplo-clique no torneio desejado.

|                                          | Q                                     |                            |                          | Poker A                        | FRESP                             | 120           | Ch.L. ID. 10048900                                                     |                |
|------------------------------------------|---------------------------------------|----------------------------|--------------------------|--------------------------------|-----------------------------------|---------------|------------------------------------------------------------------------|----------------|
| Club Home                                | Schedu                                | le Ro                      | esults                   | Stablished: April, 2           | OIS Me                            | ons           | Manage Games                                                           | Manage Cl      |
| Table                                    | e                                     | Game                       | )                        | Limit                          | Stakes                            | Plrs          | Club Table                                                             | s              |
|                                          | No gar                                | mes of this typ<br>Please  | pe are avai<br>check bac | ilable at the mome<br>k later. | ent.                              |               | Go to Table                                                            |                |
|                                          |                                       |                            |                          |                                |                                   |               | Share Table                                                            |                |
|                                          |                                       |                            |                          |                                |                                   | X             | Seat Me                                                                |                |
| Date T                                   | ournament                             | Game                       | Limit                    | Buy-In                         | State                             | Enrolled      | Stat Me<br>Club Tournam                                                | ents           |
| Date T<br>Jul 2 20:00 &<br>Jul 2 21:00 & | ournament<br>9 Etapa 2/<br>9 Etapa 2/ | Game<br>Hold'em<br>Hold'em | Limit<br>NL<br>NL        | Buy-In<br>20K<br>20K           | State<br>Cancelled<br>Registering | Enrolled<br>0 | Seat Me<br>Club Tournam<br>Tourney Lobby.                              | ents           |
| Date T<br>Jul 2 20:00 €<br>Jul 2 21:00 € | ournament<br>9 Etapa 2/<br>9 Etapa 2/ | Game<br>Hold'em<br>Hold'em | Limit<br>NL<br>NL        | Buy-In<br>20K<br>20K           | State<br>Cancelled<br>Registering | Enrolled<br>0 | Seat Me<br>Club Tournam<br>Tourney Lobby<br>Share Tourname             | ents<br><br>nt |
| Date T<br>Jul 2 20:00 S<br>Jul 2 21:00 S | ournament<br>9 Etapa 2/<br>9 Etapa 2/ | Game<br>Hold'em<br>Hold'em | Limit<br>NL<br>NL        | Buy-In<br>20K<br>20K           | State<br>Cancelled<br>Registering | Enrolled<br>0 | Seat Me<br>Club Tournam<br>Tourney Lobby<br>Share Tourname<br>Register | ents<br><br>nt |

Entrando no lobby do torneio, clique em "Play Now". Este passo precisa ser realizado ANTES DO INÍCIO DO TORNEIO. Tudo pronto para o jogo!

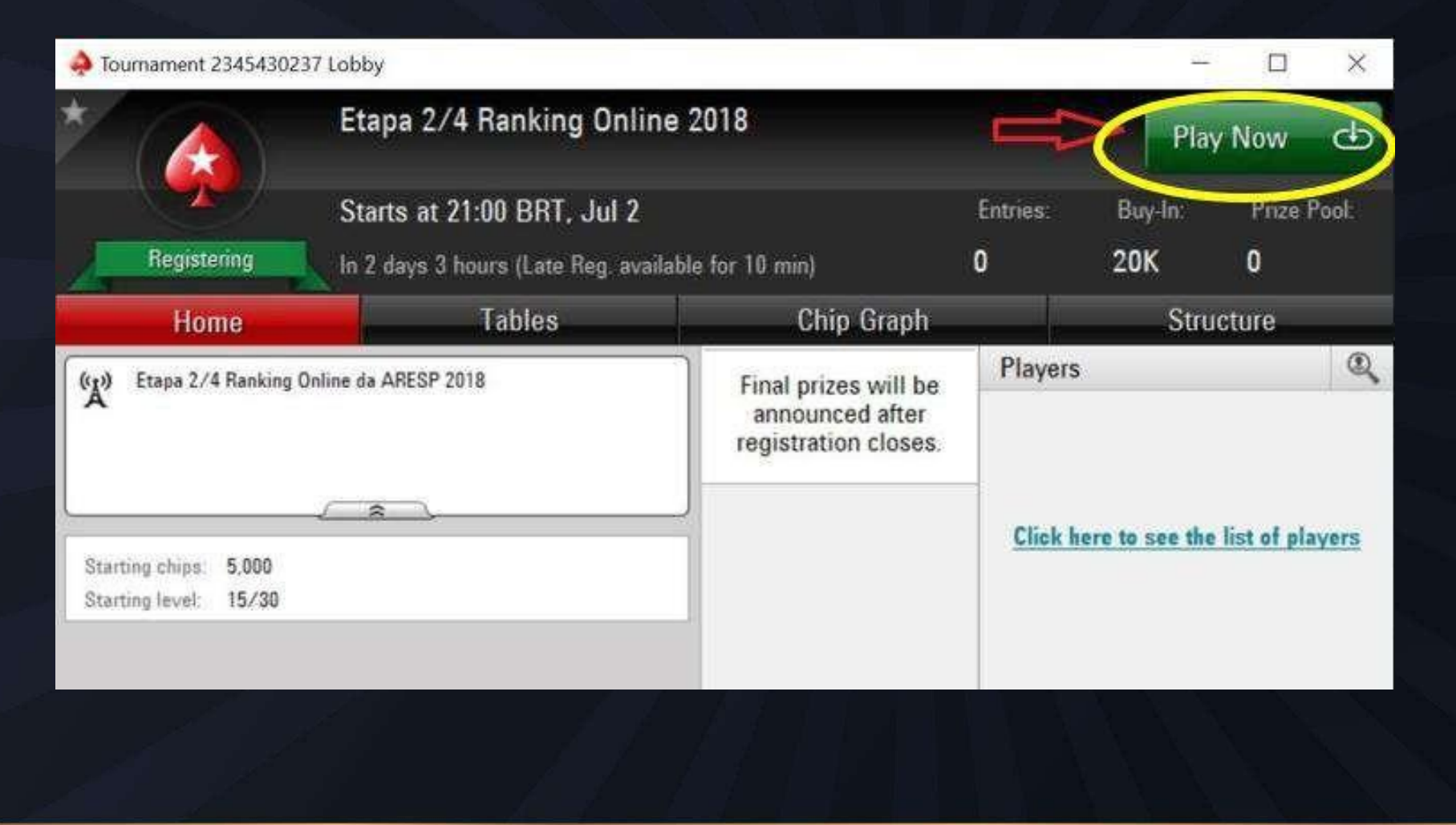

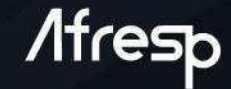

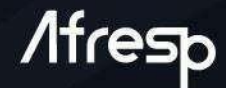

# Reentrada

Para efetuar uma eventual reentrada, basta efetuar omesmo procedimento da primeira entrada:

1. Selecionar o torneio em Home Games

2. Clicar em Jogue Agora

Atenção: quantidade de reentradas e os pagamentos devem ser feitos nos termos do regulamento.

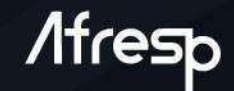

Para mais informações ou esclarecer dúvidas, entre em contato com a equipe de esportes:

Telefone: (11) 3886-8800 - Ramais: 8716 e 8868

E-mail: esportes@afresp.org.br

WhatsApp: (11) 99975-5327 (não aceita ligações)